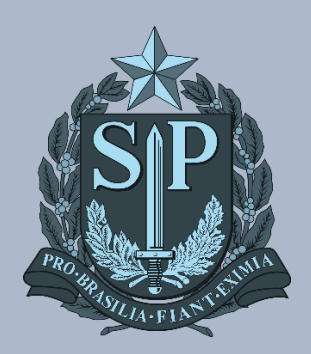

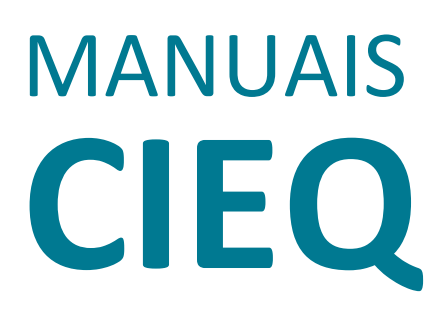

MANUAL DE VINCULAÇÃO DE EQUIPAMENTO BLUE MONITOR

# MANUAL DE VINCULAÇÃO DE EQUIPAMENTO BLUE MONITOR

#### INTRODUÇÃO

Este manual foi elaborado com o objetivo de orientar as Unidades Escolares da Rede Estadual de São Paulo acerca do procedimento de vinculação de equipamentos no Blue Monitor. Pedimos por gentileza que todos os passos sejam seguidos.

1. Digite no campo pesquisa Meu Computador e clique em Abrir

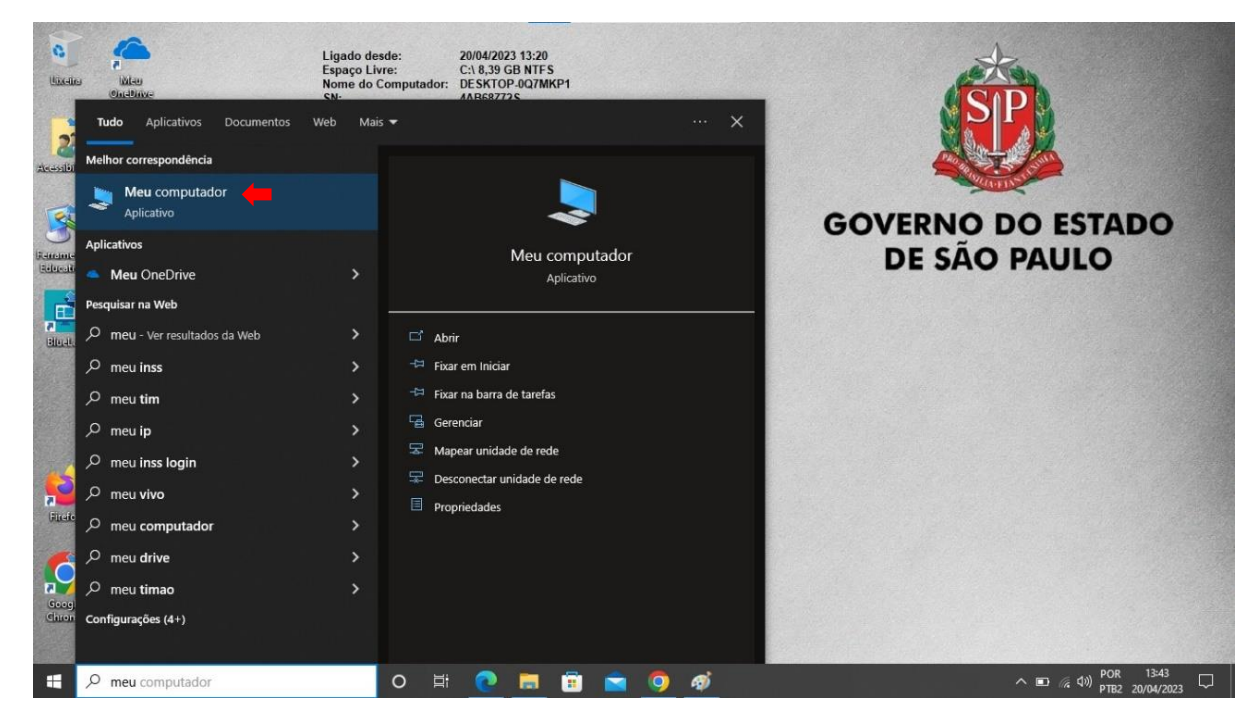

2. Clique duas vezes em Windows (C:)

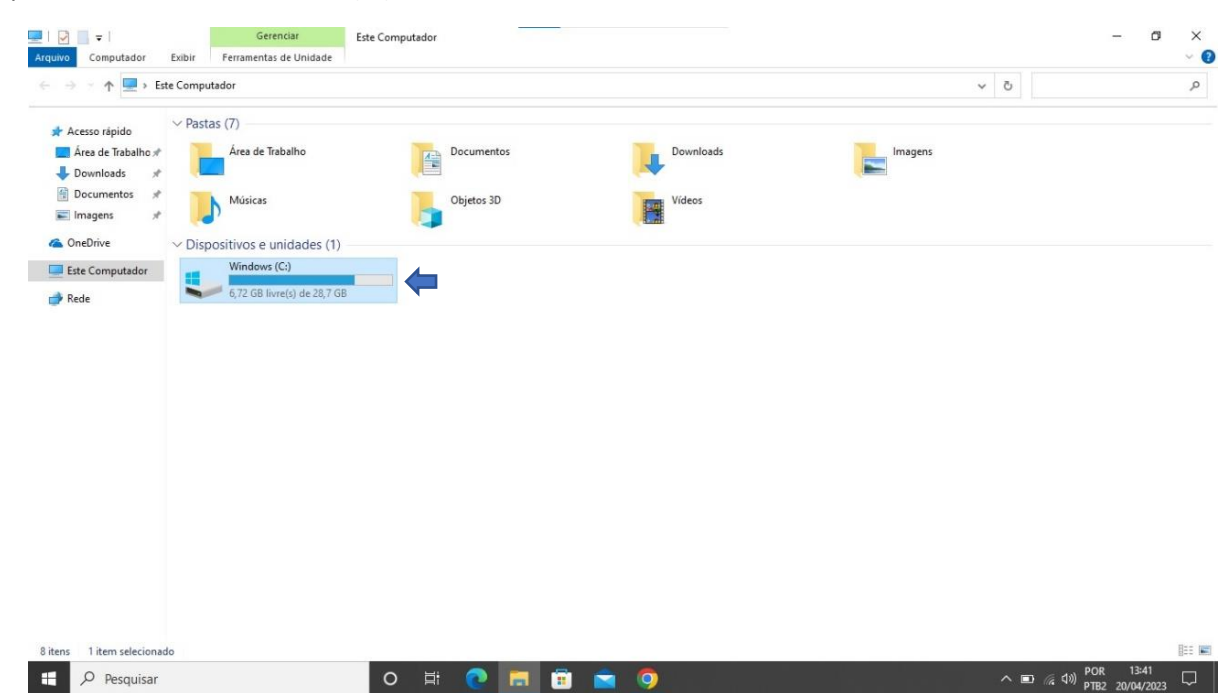

3. Clique em Exibir e marque a caixa Itens ocultos

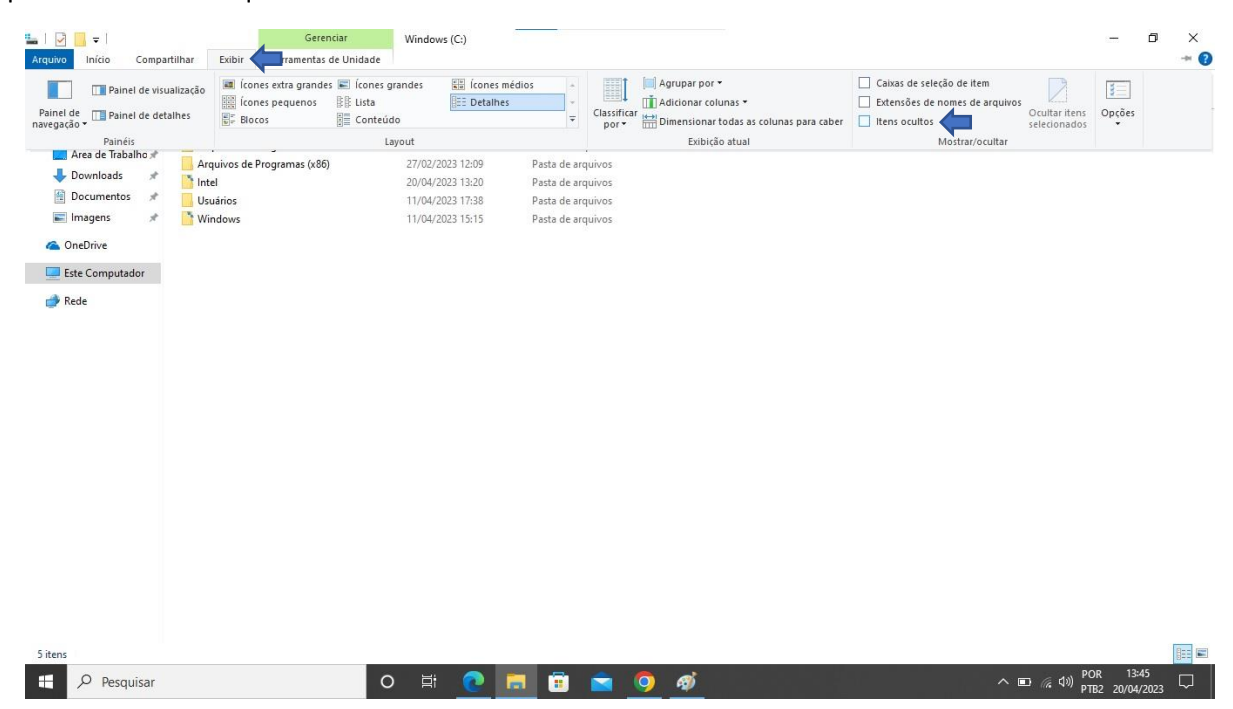

4. Duplo clique na pasta mstech

| vo Início Comparti   | ilhar Exibir Ferramentas de Unida | de                  |                   |         |     |                           | ~ |
|----------------------|-----------------------------------|---------------------|-------------------|---------|-----|---------------------------|---|
| → × ↑ 💾 > Este C     | Computador > Windows (C:) >       |                     |                   |         | ~ Ō | Pesquisar em Windows (C:) | Q |
| h Assess stalds      | Nome                              | Data de modificação | Тіро              | Tamanho |     |                           |   |
| Acesso rapido        | Arquivos de Programas             | 20/04/2023 13:42    | Pasta de arquivos |         |     |                           |   |
| 📕 Area de Trabalho 🖈 | Arquivos de Programas (x86)       | 27/02/2023 12:09    | Pasta de arquivos |         |     |                           |   |
| Downloads #          | Fabricante                        | 24/05/2021 22:09    | Pasta de arquivos |         |     |                           |   |
| Documentos 🖈         | The Intel                         | 20/04/2023 13:20    | Pasta de arquivos |         |     |                           |   |
| 🗈 Imagens 🛛 🖈        | mstech                            | 27/02/2023 12:09    | Pasta de arquivos |         |     |                           |   |
| O-Drive              | PerfLogs                          | 07/12/2019 06:14    | Pasta de arquivos |         |     |                           |   |
| OneDrive             | ProgramData                       | 28/06/2021 09:51    | Pasta de arquivos |         |     |                           |   |
| Este Computador      | isources                          | 11/12/2020 12:16    | Pasta de arquivos |         |     |                           |   |
| Deda                 | Squid                             | 08/06/2021 10:56    | Pasta de arquivos |         |     |                           |   |
| Kede                 | 📙 Usuários                        | 11/04/2023 17:38    | Pasta de arquivos |         |     |                           |   |
|                      | var                               | 08/06/2021 10:56    | Pasta de arquivos |         |     |                           |   |
|                      | Windows                           | 11/04/2023 15:15    | Pasta de arquivos |         |     |                           |   |
|                      |                                   |                     |                   |         |     |                           |   |
|                      |                                   |                     |                   |         |     |                           |   |
|                      |                                   |                     |                   |         |     |                           |   |
|                      |                                   |                     |                   |         |     |                           |   |
|                      |                                   |                     |                   |         |     |                           |   |
| 605                  |                                   |                     |                   |         |     |                           | 8 |

### 5. Após abrir a pasta Mstech clique duas vezes na pasta blues

|                    | Nome                                                                                                    | Data de modificação | Tino              | Tamanho  |  |  |
|--------------------|----------------------------------------------------------------------------------------------------|---------------------|-------------------|----------|--|--|
| 🖈 Acesso rápido    | The second second second second second second second second second second second second second second second se | Data de modificação | npo               | Internet |  |  |
| Área de Trabalho 🖈 | BGINFO                                                                                                    | 27/02/2023 12:09    | Pasta de arquivos |          |  |  |
| L Downloads        | blues                                                                                                    | 11/04/2023 14:56    | Pasta de arquivos |          |  |  |
| Desumentes #       | fire fire                                                                                                    | 27/02/2023 12:09    | Pasta de arquivos |          |  |  |
| Documentos y       | USB                                                                                                    | 11/06/2021 08:51    | Pasta de arquivos |          |  |  |
| imagens 📌          | wallpapers                                                                                                    | 01/06/2021 11:24    | Pasta de arquivos |          |  |  |
| ConeDrive          | Rechoco                                                                                                    | 09/11/2021 09:46    | Script do Window  | 1 KB     |  |  |
|                    | IlueChoco                                                                                                    | 03/12/2021 12:20    | Documento XML     | 4 KB     |  |  |
| Este Computador    | BlueClean                                                                                                    | 03/12/2021 16:18    | Script do Window  | 9 KB     |  |  |
| Rede               | IlueDNS                                                                                                    | 23/06/2022 15:53    | Documento XML     | 11 KB    |  |  |
|                    | BlueUpdaterCheck                                                                                                | 27/10/2022 10:52    | Script de Comand  | 1 KB     |  |  |
|                    | BlueUpdaterCheck                                                                                                | 13/09/2022 15:24    | Documento XML     | 4 KB     |  |  |
|                    | clean                                                                                                    | 27/02/2023 12:08    | Documento de Te   | 1 KB     |  |  |
|                    | 📓 dns                                                                                                    | 13/05/2022 13:32    | Script do Window  | 4 KB     |  |  |
|                    | OneDrive                                                                                                    | 15/09/2021 15:44    | Aplicativo        | 156 KB   |  |  |
|                    | QBlue                                                                                                    | 22/10/2021 13:49    | Documento XML     | 4 KB     |  |  |
|                    | Clean QClean                                                                                                    | 03/12/2021 15:55    | Documento XML     | 4 KB     |  |  |
|                    | RebootWeek                                                                                                    | 27/02/2023 12:09    | Documento de Te   | 1 KB     |  |  |
|                    | RemoveUser                                                                                                    | 27/02/2023 12:08    | Script do Window  | 1 KB     |  |  |
|                    | touchOK                                                                                                    | 27/02/2023 12:12    | Documento de Te   | 1 KB     |  |  |
|                    | UpdaterCheck                                                                                                    | 20/04/2023 13:21    | Documento de Te   | 1 KB     |  |  |
|                    | 📧 wget                                                                                                    | 02/10/2021 19:56    | Aplicativo        | 5.100 KB |  |  |

### 6. Clique duas vezes na pasta blueclient

| A caso rajido<br>A caso rajido<br>Downloads<br>Downloads<br>Downloads<br>Downloads<br>Downloads<br>Downloads<br>Downloads<br>Downloads<br>Downloads<br>Downloads<br>Downloads<br>Downloads<br>Downloads<br>Downloads<br>Downloads<br>Downloads<br>Downloads<br>Downloads<br>Downloads<br>Downloads<br>Downloads<br>Downloads<br>Data de modificação<br>Tipo<br>Timanho<br>Pasta de arquivos<br>Data de modificação<br>Pasta de arquivos<br>Data de modificação<br>Pasta de arquivos<br>Data de modificação<br>Pasta de arquivos<br>Data de modificação<br>Downloads<br>Downloads<br>Downl | ightarrow ~  ightarrow $igodow igodow$ Este | e Computador > Windows (C:) > ms | tech > blues >      |                   |         | ~ | Ö P                                                                                                    | esquisar em blues | ) |
|----------------------------------------------------------------------------------------------------|---------------------------------------------|----------------------------------|---------------------|-------------------|---------|---|----------------------------------------------------------------------------------------------------|-------------------|---|
| Area de Tabalos I<br>Dounloads 2<br>Dounnentos I<br>Imagens **<br>0 Rocumentos I<br>1004/2023 14:56 Pasta de arquivos<br>0 noclivie<br>1004/2023 14:56 Pasta de arquivos<br>0 noclivie<br>1004/2023 14:56 Pasta de arquivos<br>1004/2023 14:56 Pasta de arquivos<br>1004/2024 Pasta de arquivos<br>1004/2024 Pasta de arquivos                                                                                                    |                                             | Nome                             | Data de modificação | Tipo              | Tamanho |   |                                                                                                    |                   |   |
| 12       12       Mata de arquívos         10       Documentos       11/04/2023 14:54       Pasta de arquívos         1       Documentos       11/04/2023 14:56       Pasta de arquívos         1       Ede Computador       11/04/2023 14:56       Pasta de arquívos         1       Ede Computador       11/04/2023 14:56       Pasta de arquívos         2       0 combrise       11/04/2023 14:56       Pasta de arquívos         2       0 computador       11/04/2023 14:56       Pasta de arquívos         2       0 computador       11/04/2023 14:56       Pasta de arquívos         2       0 computador       11/04/2023 14:56       Pasta de arquívos         2       0 computador       11/04/2023 14:56       Pasta de arquívos         3       0 computador       11/04/2023 14:56       Pasta de arquívos         3       0 computador       11/04/2023 14:56       11/04/2023 14:56         4       0 computador       11/04/2023 14:56       11/04/2023 14:56         5       0 computador       11/04/2023 14:56       11/04/2023 14:56         4       0 computador       11/04/2023 14:56       11/04/2023 14:56         5       0 computador       11/04/2023 14:56       11/04/2023 14:56 <td< td=""><td>Acesso rapido</td><td>blueclient</td><td>11/04/2023 14:57</td><td>Pasta de arquivos</td><td></td><td></td><td></td><td></td><td></td></td<>                                                                                                    | Acesso rapido                               | blueclient                       | 11/04/2023 14:57    | Pasta de arquivos |         |   |                                                                                                    |                   |   |
| Voluminads       *       *       *       *       *       *       *       *       *       *       *       *       *       *       *       *       *       *       *       *       *       *       *       *       *       *       *       *       *       *       *       *       *       *       *       *       *       *       *       *       *       *       *       *       *       *       *       *       *       *       *       *       *       *       *       *       *       *       *       *       *       *       *       *       *       *       *       *       *       *       *       *       *       *       *       *       *       *       *       *       *       *       *       *       *       *       *       *       *       *       *       *       *       *       *       *       *       *       *       *       *       *       *       *       *       *       *       *       *       *       *       *       *       *       *       *       *                                                                                                    | Area de Irabalho #                          | bluelab                          | 27/02/2023 12:09    | Pasta de arquivos |         |   |                                                                                                    |                   |   |
| i Dochrive i magens i Conchrive i Rede is 11tem selecionado i Item selecionado i Item selecionado                                                                                                    | Downloads #                                 | 📑 mstech-client-update           | 11/04/2023 14:54    | Pasta de arquivos |         |   |                                                                                                    |                   |   |
| s Titem stecionado                                                                                                    | Documentos 🖈                                | mstech-serial-binder             | 11/04/2023 14:56    | Pasta de arquivos |         |   |                                                                                                    |                   |   |
| OneDrive Ette Computator Rede                                                                                                    | magens 🖉                                    |                                  |                     |                   |         |   |                                                                                                    |                   |   |
| I Eter Seleciondo                                                                                                    | OneDrive                                    |                                  |                     |                   |         |   |                                                                                                    |                   |   |
| Rede<br>1 litem selecionado                                                                                                    | Este Computador                             |                                  |                     |                   |         |   |                                                                                                    |                   |   |
| ns Titem selecionado                                                                                                    | D.J.                                        |                                  |                     |                   |         |   |                                                                                                    |                   |   |
| ns Titem selecionado                                                                                                    |                                             |                                  |                     |                   |         |   |                                                                                                    |                   |   |
| ns Titem selecionado                                                                                                    |                                             |                                  |                     |                   |         |   |                                                                                                    |                   |   |
| s 1 item selecionado                                                                                                    |                                             |                                  |                     |                   |         |   |                                                                                                    |                   |   |
| ns Titem selecionado                                                                                                    |                                             |                                  |                     |                   |         |   |                                                                                                    |                   |   |
| ns Titem selecionado                                                                                                    |                                             |                                  |                     |                   |         |   |                                                                                                    |                   |   |
| ns Titem selecionado                                                                                                    |                                             |                                  |                     |                   |         |   |                                                                                                    |                   |   |
| ns 1 litem selecionado                                                                                                    |                                             |                                  |                     |                   |         |   |                                                                                                    |                   |   |
| ns 1 item selecionado                                                                                                    |                                             |                                  |                     |                   |         |   |                                                                                                    |                   |   |
| ns 1 item selecionado                                                                                                    |                                             |                                  |                     |                   |         |   |                                                                                                    |                   |   |
| ns 1 item selecionado                                                                                                    |                                             |                                  |                     |                   |         |   |                                                                                                    |                   |   |
| ns 1 item selecionado                                                                                                    |                                             |                                  |                     |                   |         |   |                                                                                                    |                   |   |
| ns 1 item selecionado                                                                                                    |                                             |                                  |                     |                   |         |   |                                                                                                    |                   |   |
| ns 1 item selecionado                                                                                                    |                                             |                                  |                     |                   |         |   |                                                                                                    |                   |   |
| ns 1 item selecionado                                                                                                    |                                             |                                  |                     |                   |         |   |                                                                                                    |                   |   |
| ns 1 item selecionado                                                                                                    |                                             |                                  |                     |                   |         |   |                                                                                                    |                   |   |
| ns 1 item selecionado                                                                                                    |                                             |                                  |                     |                   |         |   |                                                                                                    |                   |   |
| ns 1 item selecionado                                                                                                    |                                             |                                  |                     |                   |         |   |                                                                                                    |                   |   |
| ns 1 item selecionado                                                                                                    |                                             |                                  |                     |                   |         |   |                                                                                                    |                   |   |
| ns 1 item selecionado                                                                                                    |                                             |                                  |                     |                   |         |   |                                                                                                    |                   |   |
| ns 1 item selecionado                                                                                                    |                                             |                                  |                     |                   |         |   |                                                                                                    |                   |   |
| ns 1 item selecionado                                                                                                    |                                             |                                  |                     |                   |         |   |                                                                                                    |                   |   |
| ns 1 item selecionado                                                                                                    |                                             |                                  |                     |                   |         |   |                                                                                                    |                   |   |
| 1 item selecionado                                                                                                    |                                             |                                  |                     |                   |         |   |                                                                                                    |                   |   |
|                                                                                                    | ns 1 item selecionade                       | D                                |                     |                   |         |   |                                                                                                    |                   |   |
|                                                                                                    | I have seen and the                         |                                  |                     |                   |         |   | and the second second sec |                   |   |

#### 7. Clique em Activator

|                                   | rtilhar Exibir Ferramentas de Apli  | cativo                    |                   |           |     |                   |        | ~ ( |
|-----------------------------------|-------------------------------------|---------------------------|-------------------|-----------|-----|-------------------|--------|-----|
| $ ightarrow \star \star$ 🚺 > Este | e Computador > Windows (C:) > mstee | ch > blues > blueclient > |                   |           | ڻ v | Pesquisar em blue | client | p   |
|                                   | Nome                                | Data de modificação       | Тіро              | Tamanho   |     |                   |        |     |
| Acesso rápido                     | S loss                              | 20/04/2022 12:10          | Dente de services |           |     |                   |        |     |
| 📕 Área de Trabalho 🖈              | logs                                | 20/04/2023 13:19          | Pasta de arquivos |           |     |                   |        |     |
| Downloads #                       | service                             | 20/04/2022 12:22          | Pasta de arquivos |           |     |                   |        |     |
| Documentos #                      | The states                          | 09/06/2021 10:57          | Pasta de arquivos |           |     |                   |        |     |
| Imagens 🖈                         |                                     | 08/06/2021 10:55          | Pasta de arquivos |           |     |                   |        |     |
|                                   | 5 var                               | 20/04/2023 13:21          | Pasta de arquivos |           |     |                   |        |     |
| OneDrive                          | installationinformation             | 08/06/2021 10:57          | Arguino INSTALLA  | 3 KR      |     |                   |        |     |
| Este Computador                   | activator                           | 11/04/2023 14:56          | Arquivo em Lotes  | 1 KB      |     |                   |        |     |
|                                   | Ø bgclient                          | 11/04/2023 14:55          | Aplicativo        | 21.911 KB |     |                   |        |     |
| 🕈 Rede                            | 📑 settings.bm                       | 11/04/2023 17:26          | Arguivo BM        | 3 KB      |     |                   |        |     |
|                                   |                                     |                           |                   |           |     |                   |        |     |
|                                   |                                     |                           |                   |           |     |                   |        |     |
|                                   |                                     |                           |                   |           |     |                   |        |     |
|                                   |                                     |                           |                   |           |     |                   |        |     |
|                                   |                                     |                           |                   |           |     |                   |        |     |
|                                   |                                     |                           |                   |           |     |                   |        |     |
|                                   |                                     |                           |                   |           |     |                   |        |     |
|                                   |                                     |                           |                   |           |     |                   |        |     |
|                                   |                                     |                           |                   |           |     |                   |        |     |
| tens 1 item selecionad            | do 408 bytes                        |                           |                   |           |     |                   |        |     |

8. Após clica em Activator irá abrir a tela para Vinculação do equipamento, digite o CIE da escola e clique na lupa.

| 🗖 🛛 💪 Word   Microsoft 365        | X Documento 1.docx | × 🔕 Front        | × +         |                         |             | - 0                       | ×       |
|-----------------------------------|--------------------|------------------|-------------|-------------------------|-------------|---------------------------|---------|
| $\leftarrow$ C (1) localhost:7777 |                    |                  |             | En 🕅 A <sup>ss</sup> as | 6 G G       |                           | b       |
|                                   |                    |                  |             |                         |             |                           | Q       |
|                                   |                    |                  |             |                         |             |                           | 0       |
|                                   |                    |                  |             |                         |             |                           | Ø       |
|                                   |                    |                  |             |                         |             |                           | +       |
|                                   |                    |                  |             |                         |             |                           |         |
|                                   |                    |                  |             |                         |             |                           |         |
|                                   |                    | blueN            | lonitor     |                         |             |                           |         |
|                                   |                    | √inculação de eq | uipamento   |                         |             |                           |         |
|                                   | ■ 3000             |                  |             | a 🖕                     |             |                           |         |
|                                   |                    |                  |             |                         |             |                           |         |
|                                   |                    |                  |             |                         |             |                           |         |
|                                   |                    |                  |             |                         |             |                           |         |
|                                   |                    |                  |             |                         |             |                           |         |
|                                   |                    |                  |             |                         |             |                           | لل<br>م |
|                                   |                    |                  |             |                         |             |                           | 263     |
| Pesquisar                         | O Ħ                | 2 🗖 🖻 🛋          | <u> 👰 🔤</u> |                         | ^ ■ 🥻 ላ୬) P | OR 13:49<br>TB2 20/04/202 | , 🖓     |

9. Após digitar o CIE e aparecer o Nome da Escola clique em Confirmar, ao fazer isso o equipamento já estará vinculado a escola no sistema Blue Monitor.

| 🕽 📔 💲 Word   Microsoft 365 | x Coursento 1.docx x R Front x Front | × + -            | ð     |
|----------------------------|--------------------------------------|------------------|-------|
| - C (i) localhost:7777     |                                      | A" að tê tê 健 🌒  | (     |
|                            |                                      |                  |       |
|                            |                                      |                  |       |
|                            |                                      |                  |       |
|                            |                                      |                  |       |
|                            |                                      |                  |       |
|                            | _                                    |                  |       |
|                            | blueMonitor                          |                  |       |
|                            |                                      |                  |       |
|                            | Free la sur sur de                   |                  |       |
|                            | Escola encontrada                    |                  |       |
|                            | MSTECH                               |                  |       |
|                            | CONFIRMAR CANCELAR                   |                  |       |
|                            |                                      |                  |       |
|                            |                                      |                  |       |
|                            |                                      |                  |       |
|                            |                                      |                  |       |
|                            |                                      |                  |       |
|                            |                                      |                  |       |
| Pesquisar                  | o 🛱 🔃 🗮 🛱 🗖 🚿                        | へ 🗉 🬾 (10) POR 1 | 15:08 |

## CRÉDITOS EQUIPE CITEM / DETEC / CIEQ

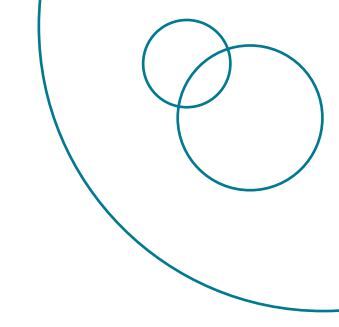

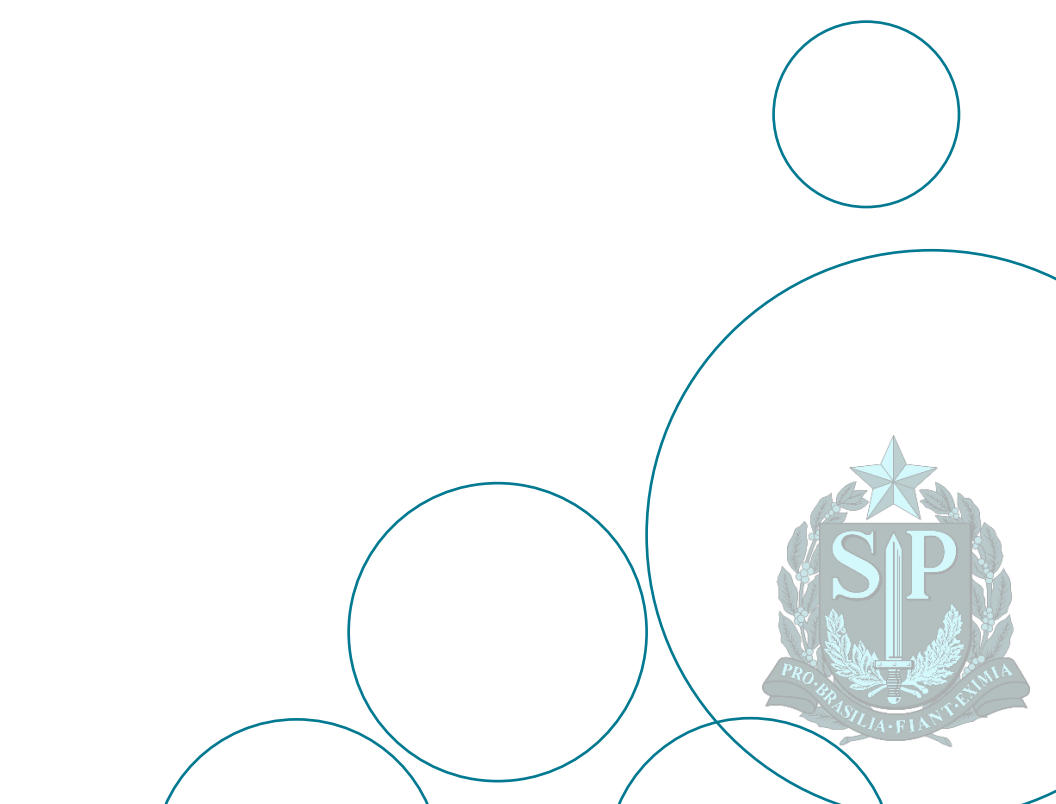